## **Application Operations Management**

## **Getting Started**

 Issue
 01

 Date
 2025-03-03

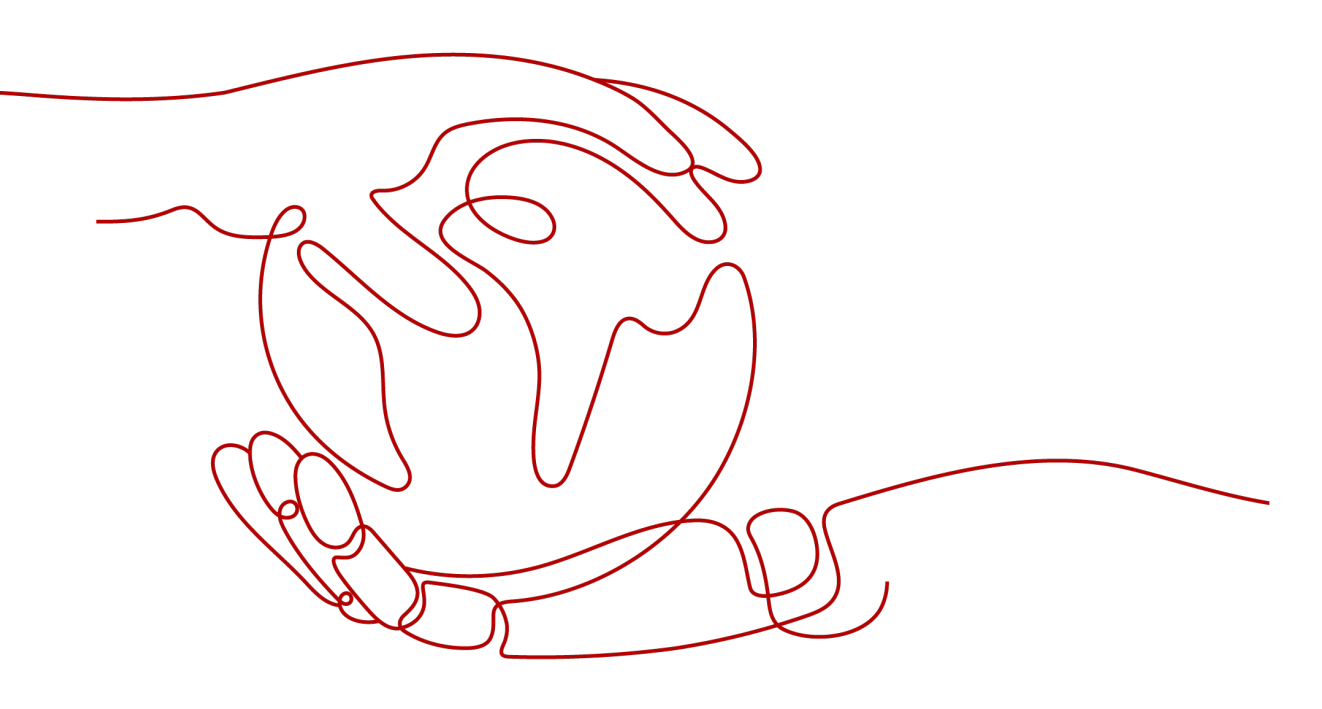

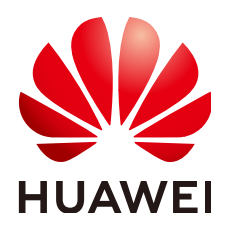

#### Copyright © Huawei Cloud Computing Technologies Co., Ltd. 2025. All rights reserved.

No part of this document may be reproduced or transmitted in any form or by any means without prior written consent of Huawei Cloud Computing Technologies Co., Ltd.

#### **Trademarks and Permissions**

NUAWEI and other Huawei trademarks are the property of Huawei Technologies Co., Ltd. All other trademarks and trade names mentioned in this document are the property of their respective holders.

#### Notice

The purchased products, services and features are stipulated by the contract made between Huawei Cloud and the customer. All or part of the products, services and features described in this document may not be within the purchase scope or the usage scope. Unless otherwise specified in the contract, all statements, information, and recommendations in this document are provided "AS IS" without warranties, guarantees or representations of any kind, either express or implied.

The information in this document is subject to change without notice. Every effort has been made in the preparation of this document to ensure accuracy of the contents, but all statements, information, and recommendations in this document do not constitute a warranty of any kind, express or implied.

### Huawei Cloud Computing Technologies Co., Ltd.

Address: Huawei Cloud Data Center Jiaoxinggong Road Qianzhong Avenue Gui'an New District Gui Zhou 550029 People's Republic of China

Website: https://www.huaweicloud.com/intl/en-us/

## **Contents**

| 1 Monitoring CCE Metrics                        | . 1 |
|-------------------------------------------------|-----|
| 2 Using Prometheus to Monitor ECS Metrics       | . 9 |
| 3 (New) Using Prometheus to Monitor ECS Metrics | 18  |
| 4 Getting Started with Common Practices         | 28  |

# **1** Monitoring CCE Metrics

Cloud Container Engine (CCE) is an enterprise-level cluster hosting service. It allows you to quickly build reliable container clusters based on cloud servers, and easily create and manage different containerized workloads. AOM is a one-stop, multi-dimensional O&M platform for cloud applications. It enables you to monitor real-time running of applications, resources, and services and detect faults in a timely manner, improving O&M automation capability and efficiency. After CCE is interconnected with AOM, CCE cluster information can be reported to AOM. AOM can monitor the status and performance of CCE clusters and provide alarm notifications in real time.

You can set alarm rules in AOM to check whether resources in CCE clusters are normal and learn about real-time cluster running. This section uses **aom\_container\_cpu\_usage** as an example to describe how to set an alarm rule.

#### Procedure

- 1. Subscribing to AOM 2.0 for the First Time and Granting Permissions
- 2. **Monitoring Containers**: Purchase a cluster and node on CCE. The ICAgent is then automatically installed to report cluster metrics to AOM.
- 3. Setting an Alarm Action Rule: Create an alarm action rule and associate it with an SMN topic and a message template. If the CCE metric data meets the alarm condition, the system sends an alarm notification accordingly. If you do not want to receive alarm notifications by email or SMS, there is no need to set alarm action rules.
- 4. **Setting an Alarm Rule**: Create an alarm rule for the CCE metric. If the metric data meets the alarm condition, an alarm is generated.

#### Preparation

This section uses a CCE metric as an example. You need to purchase a cluster and node in CCE in advance. For details, see **Buying a CCE Standard/Turbo Cluster** and **Creating a Node**. If you already have a cluster and node, skip this step.

#### Subscribing to AOM 2.0 for the First Time and Granting Permissions

1. Register an account and perform real-name authentication.

Before using AOM 2.0, register a HUAWEI ID and perform real-name authentication. If you already have a HUAWEI ID, skip the following operations.

- a. Go to the **Huawei Cloud** official website, and click **Sign Up** in the upper right corner.
- b. Complete registration by referring to **Signing up for a HUAWEI ID and Enabling Huawei Cloud Services**.
- c. Complete real-name authentication by referring to **Real-Name Authentication**.
- 2. Subscribe to AOM 2.0.

Before using AOM 2.0, subscribe to it. If you have subscribed to AOM 2.0, skip the following operations.

- a. Go to the **AOM official website**.
- b. Click **AOM 2.0 Console** under the AOM introduction.
- c. On the displayed dialog box, read the billing changes for switching AOM 1.0 to AOM 2.0.
- d. Click **Authorize**. On the displayed **Service Authorization** page, read the *Authorization Statement* and select "I have read and agreed to the *Authorization Statement*".
- e. Click Subscribe and Authorize for Free for AOM 2.0.
- 3. Grant the AOM and CCE permissions to the user.

You must have the **AOM FullAccess** and **CCE FullAccess** permissions. For details, see **Creating a User and Granting Permissions** and **Granting Cluster Permissions to an IAM User**.

#### **Monitoring Containers**

- **Step 1** Log in to the AOM 2.0 console.
- **Step 2** In the navigation pane, choose **Infrastructure Monitoring** > **Workload Monitoring**.
- Step 3 Click a workload on any workload tab page. The workload details such as the name, status, cluster, and namespace are displayed. Figure 1-1 shows the details about the coredns workload in the aom-doc-test cluster.

You can also create more workloads to monitor by referring to Creating a Workload.

#### Figure 1-1 Workload details

| K Workload                 |                                 |                                                                      |                      |                        |                                                           | ( ⓒ Last 30 minutes 	▼ ) ∅   ∨ |
|----------------------------|---------------------------------|----------------------------------------------------------------------|----------------------|------------------------|-----------------------------------------------------------|--------------------------------|
| Coredns<br>Workload        | Status:<br>Applicati<br>Tags: S | Normal     ion: unknownapplicationname iystem Service=System Service | ID: d914<br>Chuster: | 4077bi<br>aom-doc-tast | Created: Aug 7, 2024 11:26:36 G<br>Namespace: kube-system | MT+08:00                       |
| Pods Monitoring Views Loge | s Events Alan                   | ms                                                                   |                      |                        | Enter a pod                                               | name. Q C 🛞                    |
| Pod Name                   | Running Status                  | Node IP Address                                                      | Pod IP Address       | CPU Usage \varTheta    | Physical Memory Usage $ \Theta $                          | Created $\Theta$               |
| coredins-6f77cfc974-f6ntt  | Normal                          |                                                                      | 10000                | 0.14 %                 | 5.70 %                                                    | Aug 7, 2024 11:26:36 GMT+08:00 |
| coredns-6f77cfc974-grp8d   | Normal                          |                                                                      | 10,000               | 0.14 %                 | 5.23 %                                                    | Aug 7, 2024 11:26:25 GMT+08:00 |
|                            |                                 |                                                                      |                      |                        |                                                           |                                |

#### Setting an Alarm Action Rule

- **Step 1** In the navigation pane, choose **Alarm Management** > **Alarm Action Rules**.
- **Step 2** On the **Action Rules** tab page, click **Create** and set parameters by referring to **Table 1-1**.

| Table 1-1 | Alarm | action | rule | parameters |
|-----------|-------|--------|------|------------|
|           | /     | action | ruic | purumeters |

| Paramete<br>r         | Description                                                                                                    | Example          |
|-----------------------|----------------------------------------------------------------------------------------------------|------------------|
| Rule<br>Name          | Name of an action rule. Enter up to 200 characters and do not start or end with an underscore (_) or hyphen (-). Only digits, letters, underscores, and hyphens are allowed.                                                          | Mon_ao<br>m      |
| Enterprise<br>Project | Select the required enterprise project. The default value is <b>default</b> .                                                                                                    | default          |
| Descriptio<br>n       | Description of the action rule. Enter up to 1,024 characters. In this example, leave this parameter blank.                                                                                                    | -                |
| Rule Type             | Type of an alarm action rule. Select <b>Metric/Event</b> .<br><b>Metric/Event</b> : If a metric or an event meets the alarm condition, the system sends an alarm notification based on the associated SMN topic and message template. | Metric/<br>Event |
| Action                | Type of action that is associated with the SMN topic<br>and message template. Select a desired action from the<br>drop-down list. Only <b>Notification</b> is supported.                                                              | Notificati<br>on |
| Торіс                 | SMN topic. Select a desired topic from the drop-down<br>list.<br>If there is no topic you want to select, <b>create one</b> on<br>the SMN console.                                                                                    | -                |
| Message<br>Template   | Notification message template. Select a desired<br>template from the drop-down list.<br>If there is no message template you want to select,<br>create one.                                                                            | -                |

#### Step 3 Click OK.

----End

#### Setting an Alarm Rule

Metric alarm rules can be created using the following modes: **Select from all metrics**, and **PromQL**.

The following uses **Select from all metrics** as an example.

- Step 1 In the navigation pane, choose Alarm Management > Alarm Rules. Then, click Create.
- **Step 2** Set basic information about the alarm rule by referring to **Table 1-2**.

| Parameter             | Description                                                                                                    | Example         |
|-----------------------|----------------------------------------------------------------------------------------------------|-----------------|
| Rule Name             | Name of the rule. Enter a maximum of 256<br>characters and do not start or end with any<br>special character. Only letters, digits, underscores<br>(_), and hyphens (-) are allowed. | monitor_cc<br>e |
| Enterprise<br>Project | Select the required enterprise project. The default value is <b>default</b> .                                                                                                    | default         |
| Description           | Description of the rule. Enter up to 1,024<br>characters. In this example, leave this parameter<br>blank.                                                                            | -               |

Table 1-2 Basic information

**Step 3** Set the detailed information about the alarm rule.

- 1. Rule Type: Metric alarm rule.
- 2. **Configuration Mode**: **Select from all metrics**. Then you can set alarm conditions for different types of resources.
- 3. Select a target Prometheus instance from the drop-down list. In this example, select **Prometheus\_AOM\_Default**.
- 4. Set alarm rule details by referring to Table 1-3.

After the setting is complete, the monitored metric data is displayed in a line graph above the alarm conditions. You can click **Add Metric** to add more metrics and set the statistical period and detection rules for them.

#### Figure 1-2 Setting alarm rule details

| Alaı | m Rule Details                                                   |                                                                                                    |                            |
|------|------------------------------------------------------------------|----------------------------------------------------------------------------------------------------|----------------------------|
|      | Multiple Metrics Combined Operations                             |                                                                                                    |                            |
| Un   | t: %                                                             |                                                                                                    |                            |
| 0.1  | 3                                                                |                                                                                                    |                            |
| 0.1  | · www.www.                                                       | MaxAexAMcDAxAAAacc_MAAAxAMAAAAAAAAAAAAAAAAAAAAAAAAAAAAAA                                            | MM-MM                      |
| 0.1  |                                                                  | ······································                                                              |                            |
| 0.0  | 3                                                                |                                                                                                    |                            |
|      |                                                                  |                                                                                                    |                            |
| 0.0  | ,,                                                               |                                                                                                    |                            |
| 0.0  | }                                                                |                                                                                                    |                            |
|      | )<br>13:30 13:36 13:42 13:48 13:54 14:00 14:06 14:12 14:18 14:24 | 14:30 14:36 14:42 14:48 14:54 15:00 15:06 15:12 15:18 15:24 15:30 15:36 15:42 15:48 15:54 16:00 16: | 06 16:12 16:18 16:24 16:30 |
|      | Metric Dimension                                                 | Current 💿 M                                                                                         | lax 🕤 Avg 🕤                |
| -    | 1.Application ID: 309c24f75d4219e3a3e457303f9308fa   Appli       | ation Name: coredns   Component ID: b467288b-e250-48b7-88e2-0b8836d02985   Co 0.17                  | 0.18 0.15                  |
| -    | 2.Application ID: 309c24f75d4219e3a3e457303f9308fa   Appli       | ation Name: coredns   Component ID: b467288b-e250-48b7-88e2-0b8836d02985   Co 0.13                  | 0.16 0.14                  |
| a    | Metric aom_container_cpu_usage                                   | Statistical Period 1 minute ~                                                                       |                            |
|      | Conditions 🛞 Cluster name 🗸 = aom-doc-test                       | Dimension value AND Deployment name v = coredns ③ Dimension value                                   | +                          |
|      | Not grouped Rule Avg ~ > 10 %                                    | Trigger Condition Consecutive Periods 3 Alarm Severity 💿 🧿 🗸                                        |                            |
|      | (Add Metric)                                                     |                                                                                                    |                            |

| Parameter             | Description                                                                                                    | Example                                                                 |
|-----------------------|----------------------------------------------------------------------------------------------------|-------------------------------------------------------------------------|
| Multiple<br>Metrics   | Calculation is performed based on the preset<br>alarm conditions one by one. An alarm is<br>triggered when one of the conditions is met.                                                                                         | Multiple<br>Metrics                                                     |
| Metric                | Metric to be monitored. Click the <b>Metric</b> text<br>box. In the resource tree on the right, you can<br>select a target metric by resource type.                                                                              | aom_cont<br>ainer_cpu_<br>usage                                         |
| Statistical<br>Period | Interval at which metric data is collected.                                                                                                    | 1 minute                                                                |
| Conditions            | Metric monitoring scope. If this parameter is left<br>blank, all resources are covered. Set the<br>condition based on the workload mentioned in<br><b>3</b> .                                                                    | Cluster<br>name=ao<br>m-doc-test<br>AND<br>Workload<br>name=cor<br>edns |
| Grouping<br>Condition | Aggregate metric data by the specified field and calculate the aggregation result.                                                                                                    | Not<br>grouped                                                          |
| Rule                  | Detection rule of a metric alarm, which consists of the statistical mode ( <b>Avg</b> , <b>Min</b> , <b>Max</b> , <b>Sum</b> , and <b>Samples</b> ), determination criterion ( $\geq$ , $\leq$ , >, and <), and threshold value. | Avg > 10                                                                |
| Trigger<br>Condition  | When the metric value meets the alarm condition for a specified number of consecutive periods, a metric alarm will be generated.                                                                                                 | 3                                                                       |
| Alarm<br>Severity     | Severity of a metric alarm.                                                                                                    | 0                                                                       |

| Table | 1-3 | Alarm | rule | details |
|-------|-----|-------|------|---------|
|-------|-----|-------|------|---------|

**Step 4** Click **Advanced Settings** and set information such as **Check Interval** and **Alarm Clearance**. For details about the parameters, see **Table 1-4**.

| Table | 1-4 | Advanced | settings |
|-------|-----|----------|----------|
|-------|-----|----------|----------|

| Param<br>eter          | Description                                                                                                  | Example                         |
|------------------------|----------------------------------------------------------------------------------------------------|---------------------------------|
| Check<br>Interval      | Interval at which metric query and analysis results are checked.                                             | Custom<br>interval: 1<br>minute |
| Alarm<br>Clearan<br>ce | The alarm will be cleared when the alarm condition is not met for a specified number of consecutive periods. | 1                               |

| Param<br>eter                                      | Description                                                                                                    | Example                                                                                                    |
|----------------------------------------------------|----------------------------------------------------------------------------------------------------|----------------------------------------------------------------------------------------------------|
| Action<br>Taken<br>for<br>Insuffic<br>ient<br>Data | Action to be taken if there is no or insufficient metric<br>data within the monitoring period. Enable this option if<br>needed.                                                                                                    | Enabled: If<br>the data is<br>insufficien<br>t for <b>1</b><br>period, the<br>status will<br>change to<br><b>Insufficie</b><br><b>nt data</b><br>and an<br>alarm will<br>be sent. |
| Alarm<br>Tag                                       | Click to add an alarm tag. It is an alarm identification attribute in the format of "key:value". It is used in alarm noise reduction scenarios. In this example, leave this parameter blank.<br>For details, see <b>Alarm Tags and Annotations</b> .                             | -                                                                                                    |
| Alarm<br>Annota<br>tion                            | Click + Tag to add an alarm annotation. Alarm non-<br>identification attribute in the format of "key:value". It is<br>used in alarm notification and message template<br>scenarios. In this example, leave this parameter blank.<br>For details, see Alarm Tags and Annotations. | -                                                                                                    |

**Step 5** Set an alarm notification policy. For details, see **Table 1-5**.

#### Figure 1-3 Setting an alarm notification policy

| Alarm Notification                                                |   |   |
|-------------------------------------------------------------------|---|---|
| Notify When       Image: Alarm triggered     Image: Alarm cleared |   |   |
| Alarm Mode                                                        |   |   |
| Direct alarm reporting Alarm noise reduction                      |   |   |
| Frequency                                                         |   |   |
| Once ~                                                            |   |   |
| Action Rule                                                       |   |   |
| Mon_aom ~                                                         | G | Ð |

#### Table 1-5 Alarm notification policy parameters

| Param<br>eter  | Description                                                                                                    | Example                                                                                                    |
|----------------|----------------------------------------------------------------------------------------------------|----------------------------------------------------------------------------------------------------|
| Notify<br>When | <ul> <li>Set the scenario for sending alarm notifications. By default, Alarm triggered and Alarm cleared are selected.</li> <li>Alarm triggered: If the alarm trigger condition is met, the system sends an alarm notification to the specified personnel by email or SMS.</li> <li>Alarm cleared: If the alarm clearance condition is met, the system sends an alarm notification to the specified personnel by email or SMS.</li> </ul>                                                                                                    | Retain<br>the<br>default<br>value.                                                                                                    |
| Alarm<br>Mode  | <ul> <li>Direct alarm reporting: An alarm is directly sent when the alarm condition is met. If you select this mode, set an interval for notification and specify whether to enable an action rule.</li> <li>Frequency: frequency for sending alarm notifications. Select a desire value from the drop-down list.</li> <li>Action Rule: If you enable this function, the system sends notifications based on the associated SMN topic and message template. If there is no alarm action rule you want to select, click Create Rule in the drop-down list to create one. For details about how to set alarm action rules, see Setting an Alarm Action Rule.</li> </ul> | Alarm<br>Mode:<br>Select<br>Direct<br>alarm<br>reportin<br>g.<br>Frequenc<br>y: Select<br>Once.<br>Action<br>Rule:<br>Select<br>Mon_ao<br>m. |

#### **Step 6** Click **Confirm**. Then click **View Rule** to view the created rule.

In the expanded list, if a metric value meets the configured alarm condition, a metric alarm is generated on the alarm page. To view the alarm, choose **Alarm Management** > **Alarm List** in the navigation pane. If a metric value meets the preset notification policy, the system sends an alarm notification to the specified personnel by email or SMS.

Figure 1-4 Creating a metric alarm rule

| -C           | coredna<br>Workload                          | S<br>A<br>T                                       | tatus :  Normal pplication : unknownapplicationn ags : System Service=System Se | ame<br>Irvice G                                                       | ID: d9144077b<br>Cluster: acm-doc-test |                                                   | Created: Aug 7, 2t<br>Namespace: kulie                       | 024 11:26:36 GMT+08:00<br>system      |                                         |
|--------------|----------------------------------------------|---------------------------------------------------|---------------------------------------------------------------------------------|-----------------------------------------------------------------------|----------------------------------------|---------------------------------------------------|--------------------------------------------------------------|---------------------------------------|-----------------------------------------|
| ids<br>Alarm | Monitoring Views                             | Logs Events                                       | Alarms                                                                          | overity: Warning 👋 – Custom Attribu                                   | ite: appName=coredns × Custom Attrib   | rute: clusterid=366420                            | ×                                                            |                                       | - de Active Alarma                      |
| о сли        | cal 2 🧿 Major                                | 0 O Minor O                                       | • Warning 0                                                                     |                                                                       |                                        |                                                   |                                                              |                                       |                                         |
|              |                                              |                                                   |                                                                                 |                                                                       |                                        |                                                   |                                                              |                                       |                                         |
| 1            | R 1509 1510                                  | 1611 1612 1613                                    | 1514 1515 1516 15                                                               | 17 1518 1519 1520                                                     | 1621 1622 1623 1624 1                  | 525 1526 1527                                     | 1522 1529 1520 1521                                          | 1622 1623 15                          | ilaa talas talas tala                   |
| 1            | B 15:09 15:10                                | 15i11 15i12 15i13<br>Alarm Severity               | 15:14 15:15 15:16 15<br>Alarm Source/Res                                        | itz tsite tsite tsizo<br>Alam Message                                 | 1627 1622 1623 1624 1                  | Si25 15i26 15i27<br>Enterprise Project            | 1522 1529 1520 1521<br>Triggered 💿                           | 152 152 15                            | ilat 15i35 15i36 15i                    |
| 1<br>152     | a 15:09 15:10<br>Atam Name<br>aom_alarm_test | 15i11 15i12 15i13<br>Alarm Severity<br>O Critical | 15/14 15/15 15/16 15<br>Alarm Source/Res<br>AOM<br>Application                  | 17 15:18 15:19 15:20<br>Alarm Message<br>The threshold rule aom_alarm | This? This: This: This: T              | Sids 15ids 15ids<br>Enterprise Project<br>default | 1528 1529 1530 1531<br>Triggered.<br>Aug 7, 2024 15:10:11 GM | 15.2 15.2 15<br>Duration ()<br>27m089 | ilas telas telas tela<br>Operation<br>T |

----End

#### **Related Information**

After an alarm rule is configured, you can perform the following operations if needed:

 On the workload details page, click the Alarms tab to check alarms. Alternatively, choose Alarm Management > Alarm List to check alarms. For details, see Checking Alarms.

#### Figure 1-5 Checking alarms

| K Workload                                                                                                    |                                                                                      |                                            |                                        |                    |                                          | ( Last 30                       | minutes 🔹 🖉 🗠    |
|----------------------------------------------------------------------------------------------------|--------------------------------------------------------------------------------------|--------------------------------------------|----------------------------------------|--------------------|------------------------------------------|---------------------------------|------------------|
| workload                                                                                                    | Status:  Normal Application: unknownapplicationnam Tags: System Service=System Servi | . 0                                        | ID: d9144077b<br>Cluster: aom-doc-test |                    | Created: Aug 7, 203<br>Namespace: kube-s | 14 11:26:36 GMT+08:00<br>system |                  |
| Pods Monitoring Views Logs Events           Q         Alarm Seventy: Critical ×         Alarm Seventy: Major × | Alarms Alarm Severity: Minor × Alarm Seve                                            | ity: Warning $\times$ Custom Attribute: ap | ppName=coredns × Custom Attribute      | : clusterid=3bb420 | la maritika tikat ×                      | • 4                             | Active Alarms    |
| O Critical 2 O Major 0 O Minor 0                                                                               | D O Warning O                                                                        |                                            |                                        |                    |                                          |                                 |                  |
| 15:08 15:09 15:10 15:11 15:12 15:1                                                                             | 3 15:14 15:15 15:16 15:17                                                            | 15:18 15:19 15:20 15:2                     | 81 1522 1523 1524 152                  | 5 1526 1527 1      | 5.28 15.29 15.30 15.31                   | 15:32 15:33 15:34 1             | 5:35 15:36 15:37 |
| Alarm Name Alarm Severity                                                                                      | Alarm Source/Res                                                                     | larm Message                               |                                        | Enterprise Project | Triggered 🔘                              | Duration (3)                    | Operation        |
| aom_alarm_test 🙆 Critical                                                                                      | AOM Application                                                                      | he threshold rule aom_alarm_te             | st status changes from "init           | default            | Aug 7, 2024 15:10:11 GM                  | 27m08s                          | ជ                |
| aom_alarm_test 🚫 Critical                                                                                      | AOM<br>Application                                                                   | he threshold rule aom_alarm_te:            | st status changes from "init           | default            | Aug 7, 2024 15:10:11 GM                  | 27m08s                          | 冚                |

• Create metric alarm rules using other methods. For details, see **Creating a Metric Alarm Rule**.

# **2** Using Prometheus to Monitor ECS Metrics

An Elastic Cloud Server (ECS) is a computing server consisting of the CPU, memory, OS, and Elastic Volume Service (EVS) disk. It supports on-demand allocation and auto scaling. ECSs integrate Virtual Private Cloud (VPC), security group, and Cloud Firewall (CFW) capabilities to create an efficient, reliable, and secure computing environment. This ensures stable and uninterrupted running of services. AOM is a one-stop, multi-dimensional O&M platform for cloud applications. It enables you to monitor real-time running of applications, resources, and services and detect faults in a timely manner, improving O&M automation capability and efficiency. After an ECS is connected to AOM, AOM can monitor the ECS in real time and send alarm notifications.

This section uses the **node\_network\_up** metric of an ECS as an example to describe how to use AOM.

#### Procedure

- 1. **Manually Installing UniAgent on the ECS**: Manually install UniAgent on the ECS to centrally manage metric collection plug-ins.
- 2. **Connecting the ECS to AOM**: Collect the ECS metric to AOM through Node Exporter and store it in the Prometheus instance for ECS.
- 3. **Setting a Metric Alarm Rule**: Create an alarm rule for the ECS metric. If the metric data meets the alarm condition, an alarm will be generated.

#### Preparation

- You have purchased an ECS. For details, see **Purchasing and Using a Linux ECS**. If you already have an ECS, skip this step.
- You have subscribed to AOM 2.0 and granted permissions.

#### Manually Installing UniAgent on the ECS

- **Step 1** Log in to the AOM 2.0 console.
- **Step 2** In the navigation pane, choose **Settings**. The **Global Configuration** page is displayed.

- **Step 3** Choose **Collection Settings** > **UniAgent Installation and Configuration** to view the UniAgent status of the host.
  - If the UniAgent status is **Running**, UniAgent has been installed. In this case, go to **Connecting the ECS to AOM**.
  - If the UniAgent status is **Abnormal**, UniAgent is abnormal. In this case, contact technical support.
  - If the UniAgent status is **Installing**, UniAgent is being installed. Wait until the UniAgent is installed.
  - If the UniAgent status is **Installation failed** or **Not installed**, UniAgent fails to be installed or is not installed on the host. In this case, install it.
- **Step 4** Select the host where UniAgent is to be installed, click **Install UniAgent** in the upper right corner, and then select **Manual**.

(When you install UniAgent for the first time, the **Manual** page is displayed by default.)

Step 5 On the Install UniAgent page, set parameters.

#### Install Uhi/Agent Remote Import Excel Basic Info Usidgent Version 1.1.6 Usidgent Version 1.1.6 Import Excel Access Mode Deed access Peory access Installition Command Linux () Import Excel Set to Intfory; curl 4.x XET : m set to Intfory; curl 4.x XET : m set - Intfory; durl 4.x XET : m set - Intfory; durl 4.x XET : m s

Figure 2-1 Manually installing UniAgent

| <b>Table 2-1</b> Parameters for manual insta | llation |
|----------------------------------------------|---------|
|----------------------------------------------|---------|

| Parameter           | Description                                                    | Example       |
|---------------------|----------------------------------------------------------------|---------------|
| UniAgent<br>Version | (Mandatory) UniAgent version.                                  | 1.1.6         |
| Access Mode         | Mode for connecting to UniAgent. Select <b>Direct access</b> . | Direct access |
|                     | <b>Direct access</b> : intended for Huawei Cloud hosts.        |               |

| Parameter               | Description                                                                                                    | Example                                    |
|-------------------------|----------------------------------------------------------------------------------------------------|--------------------------------------------|
| Installation<br>Command | Command for installing UniAgent. In this<br>example, copy the Linux installation<br>command.<br>Click <sup>III</sup> to copy the installation command.<br>set +o history;<br>curl -k -X GET -m 20retry 1retry-delay 10 -o /tmp/<br>install uniagent https://aom-uniagent-xxxxxx/ | Copy the Linux<br>installation<br>command. |
|                         | install_uniagent.sh;bash /tmp/install_uniagent -a<br>xxxxxxxxx -s xxxxxxxx -p xxxxxx -d https://aom-uniagent-<br>xxxxx -m https://uniagent.master.cnxxxxx,https://<br>xx.xx.xx.xxxxx -v 1.x.x -q false<br>set -o history;                                                        |                                            |

- **Step 6** Log in to the ECS and run the Linux installation command copied in Step 5 as the root user.
- **Step 7** Check the UniAgent status in the UniAgent list. If the UniAgent status is **Running**, the installation is successful.

----End

#### Connecting the ECS to AOM

- **Step 1** Log in to the AOM 2.0 console.
- **Step 2** In the navigation tree on the left, choose **Access > Access Center**.
- Step 3 On the Prometheus Running Environments panel, click the Elastic Cloud Server (ECS) card.
- **Step 4** On the **Procedure** tab page of the ECS dialog box, perform operations as prompted.
  - 1. Create a Prometheus instance for ECS: Click **Create Instance**. In the displayed dialog box, set related parameters.

| Param<br>eter        | Description                                                                                                    | Example |
|----------------------|----------------------------------------------------------------------------------------------------|---------|
| Instan<br>ce<br>Name | Prometheus instance name.<br>Enter a maximum of 100 characters and do not start<br>or end with an underscore (_) or hyphen (-). Only<br>letters, digits, underscores, and hyphens are allowed. | mon_ECS |

 Table 2-2 Parameters for creating a Prometheus instance for ECS

| Param<br>eter             | Description                                                                                                    | Example                   |
|---------------------------|----------------------------------------------------------------------------------------------------|---------------------------|
| Enterp<br>rise<br>Project | <ul> <li>Enterprise project.</li> <li>If Enterprise Project is set to All on the global settings page, select an enterprise project from the drop-down list here.</li> <li>If you have already selected an enterprise project on the global settings page, this option will be grayed and cannot be changed.</li> </ul> | default                   |
| lnstan<br>ce<br>Type      | Type of a Prometheus instance.                                                                                                    | Prometh<br>eus for<br>ECS |

- 2. Select the Prometheus instance for ECS created in **Step 4.1** from the dropdown list.
- 3. Install Node Exporter. Select the target host from the host list and click **Install Exporter**.
- 4. After the installation is complete, Node Exporter can collect metrics. Click the **Collection Tasks** tab in the ECS dialog box to check the collection task.

#### Figure 2-2 Checking the collection task

| Elá       | astic Cloud Sei         | ver (ECS)             |             |                   |                       |                 |           |
|-----------|-------------------------|-----------------------|-------------|-------------------|-----------------------|-----------------|-----------|
| Procedure | Collection Task         | s                     |             |                   |                       |                 |           |
| Collec    | tion Plug-in            |                       |             |                   |                       |                 |           |
| NodeE     | xporter                 |                       |             |                   |                       |                 |           |
| Collectio | n Type Metrics          | Collection Period 60s | Timeout 60s |                   |                       |                 |           |
| Q Sea     | arch by collection task | by default            |             |                   |                       |                 | C         |
| Collec    | ction Task              | Host Name and IP Ad   | Host Tag    | Collection Status | Last Collected        | Start/Stop Task | Operation |
| node_     | exporter_               |                       | -           | Unknown           | Dec 20, 2024 09:44:48 |                 | Delete    |

#### ----End

#### Setting a Metric Alarm Rule

Metric alarm rules can be created in the following modes: **Select from all metrics** and **PromQL**.

The following describes how to create an alarm rule when **Configuration Mode** is set to **Select from all metrics**.

- **Step 1** In the navigation pane, choose **Alarm Management** > **Alarm Rules**. Then, click **Create**.
- **Step 2** Set basic information about the alarm rule by referring to **Table 2-3**.

| Parameter             | Description                                                                                                    | Example         |
|-----------------------|----------------------------------------------------------------------------------------------------|-----------------|
| Rule Name             | Name of the rule. Enter a maximum of 256<br>characters and do not start or end with any<br>special character. Only letters, digits, underscores<br>(_), and hyphens (-) are allowed. | monitor_ec<br>s |
| Enterprise<br>Project | Select the required enterprise project. The default value is <b>default</b> .                                                                                                    | default         |
| Description           | Description of the rule. Enter up to 1,024<br>characters. In this example, leave this parameter<br>blank.                                                                            | -               |

| Table 2-3 Basic Information | Table | nation | : i | 2-3 |
|-----------------------------|-------|--------|-----|-----|
|-----------------------------|-------|--------|-----|-----|

**Step 3** Set the detailed information about the alarm rule.

- 1. Rule Type: Metric alarm rule.
- 2. **Configuration Mode**: **Select from all metrics**. Then you can set alarm conditions for different types of resources.
- 3. Select the target Prometheus instance from the drop-down list. In this example, select the instance created in **Step 4.1**.
- 4. Set alarm rule details. **Table 2-4** describes the parameters.

After the setting is complete, the monitored metric data is displayed in a line graph above the alarm conditions. You can click **Add Metric** to add more metrics and set the statistical period and detection rules for them.

#### Figure 2-3 Setting alarm rule details

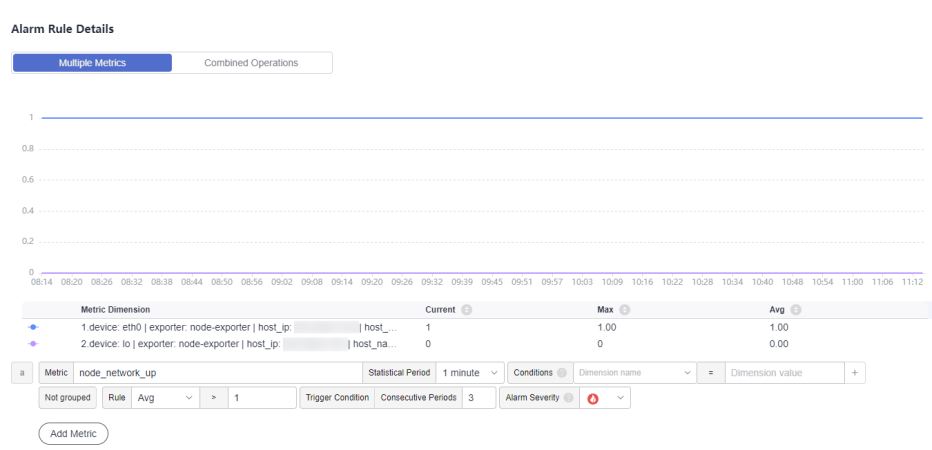

| Table 2-4 | Alarm | rule | details |
|-----------|-------|------|---------|
|-----------|-------|------|---------|

| Parameter           | Description                                                                                                    | Example             |  |
|---------------------|----------------------------------------------------------------------------------------------------|---------------------|--|
| Multiple<br>Metrics | Calculation is performed based on the preset<br>alarm conditions one by one. An alarm is<br>triggered when one of the conditions is met. | Multiple<br>Metrics |  |

| Parameter             | Description                                                                                                    | Example             |
|-----------------------|----------------------------------------------------------------------------------------------------|---------------------|
| Metric                | Metric to be monitored. Click the <b>Metric</b> text<br>box. In the resource tree on the right, select a<br>target metric by resource type.                                                                                               | node_net<br>work_up |
| Statistical<br>Period | Interval at which metric data is collected.                                                                                                    | 1 minute            |
| Conditions            | Metric monitoring scope. If this parameter is left<br>blank, all resources are covered. In this example,<br>leave this parameter blank.                                                                                                   | -                   |
| Grouping<br>Condition | ping Aggregate metric data by the specified field and dition calculate the aggregation result.                                                                                                    |                     |
| Rule                  | Detection rule of a metric alarm, which consists<br>of the statistical mode ( <b>Avg</b> , <b>Min</b> , <b>Max</b> , <b>Sum</b> ,<br>and <b>Samples</b> ), determination criterion ( $\geq$ , $\leq$ , >,<br>and <), and threshold value. |                     |
| Trigger<br>Condition  | Trigger When the metric value meets the alarm condition for a specified number of consecutive periods, a metric alarm will be generated.                                                                                                  |                     |
| Alarm<br>Severity     | Severity of a metric alarm.<br>- <sup>(1)</sup> : a critical alarm.<br>- <sup>(2)</sup> : a major alarm.<br>- <sup>(1)</sup> : a minor alarm.<br>- <sup>(1)</sup> : a warning.                                                            | 0                   |

**Step 4** Click **Advanced Settings** and set information such as **Check Interval** and **Alarm Clearance**. For details about the parameters, see **Table 2-5**.

| Table 2-5 Advar | nced settings |
|-----------------|---------------|
|-----------------|---------------|

| Param<br>eter          | Description                                                                                                    | Example                         |
|------------------------|----------------------------------------------------------------------------------------------------|---------------------------------|
| Check<br>Interval      | Interval at which metric query and analysis results are checked.                                                | Custom<br>interval: 1<br>minute |
| Alarm<br>Clearan<br>ce | The alarm will be cleared when the alarm condition is<br>not met for a specified number of consecutive periods. | 1                               |

| Param<br>eter                                      | Description                                                                                                    | Example                                                                                                    |
|----------------------------------------------------|----------------------------------------------------------------------------------------------------|----------------------------------------------------------------------------------------------------|
| Action<br>Taken<br>for<br>Insuffic<br>ient<br>Data | Action to be taken if there is no or insufficient metric<br>data within the monitoring period. Enable this option if<br>needed.                                                                                                    | Enabled: If<br>the data is<br>insufficien<br>t for 1<br>period, the<br>status will<br>change to<br>Insufficie<br>nt data<br>and an<br>alarm will<br>be sent. |
| Alarm<br>Tag                                       | Click to add an alarm tag. It is an alarm<br>identification attribute in the format of "key:value". It is<br>used in alarm noise reduction scenarios. In this example,<br>leave this parameter blank.<br>For details, see <b>Alarm Tags and Annotations</b> .                    | -                                                                                                    |
| Alarm<br>Annota<br>tion                            | Click + Tag to add an alarm annotation. Alarm non-<br>identification attribute in the format of "key:value". It is<br>used in alarm notification and message template<br>scenarios. In this example, leave this parameter blank.<br>For details, see Alarm Tags and Annotations. | -                                                                                                    |

**Step 5** Set an alarm notification policy. For details, see **Table 2-6**.

#### Figure 2-4 Setting an alarm notification policy

| Alarm Notification                                                     |   |   |   |
|------------------------------------------------------------------------|---|---|---|
| Notify When <ul> <li>Alarm triggered</li> <li>Alarm cleared</li> </ul> |   |   |   |
| Alarm Mode                                                             |   |   |   |
| Direct alarm reporting Alarm noise reduction                           |   |   |   |
| Frequency                                                              |   |   |   |
| Once                                                                   | ~ |   |   |
| Action Rule                                                            |   |   |   |
| Mon_aom                                                                | ~ | S | 5 |

#### **Table 2-6** Alarm notification policy parameters

| Param<br>eter  | Description                                                                                                    | Example           |
|----------------|----------------------------------------------------------------------------------------------------|-------------------|
| Notify<br>When | IotifySet the scenario for sending alarm notifications. ByVhendefault, Alarm triggered and Alarm cleared are selected.                               |                   |
|                | • <b>Alarm triggered</b> : If the alarm trigger condition is met, the system sends an alarm notification to the specified personnel by email or SMS. | default<br>value. |
|                | • Alarm cleared: If the alarm clearance condition is met, the system sends an alarm notification to the specified personnel by email or SMS.         |                   |

| Param<br>eter | Description                                                                                                    | Example                                                                                                    |
|---------------|----------------------------------------------------------------------------------------------------|----------------------------------------------------------------------------------------------------|
| Alarm<br>Mode | <ul> <li>Direct alarm reporting: An alarm is directly sent when the alarm condition is met. If you select this mode, set an interval for notification and specify whether to enable an action rule.</li> <li>Frequency: frequency for sending alarm notifications. Select a desire value from the drop-down list.</li> <li>Action Rule: If you enable this function, the system sends notifications based on the associated SMN topic and message template. If there is no alarm action rule you want to select, click Create Rule in the drop-down list to create one. For details, see Setting an Alarm Action Rule.</li> </ul> | <ul> <li>Alarm<br/>Mode:<br/>Select<br/>Direct<br/>alarm<br/>report<br/>ing.</li> <li>Frequ<br/>ency:<br/>Select<br/>Once.</li> <li>Actio<br/>n<br/>Rule:<br/>Select<br/>Mon_<br/>aom.</li> </ul> |

Step 6 Click Confirm. Then click View Rule to view the created rule.

In the expanded list, if a metric value meets the configured alarm condition, a metric alarm is generated on the alarm page. To view the alarm, choose **Alarm Management** > **Alarm List** in the navigation pane. If a metric value meets the preset notification policy, the system sends an alarm notification to the specified personnel by email or SMS.

Figure 2-5 Creating a metric alarm rule

|                                          | Rule Name/Type                                                                                                    | Rule Status       | Monitored Object | Alarm Condition                     | Action Rule |       | Bound Prometheus I | Status | Operation |  |
|------------------------------------------|----------------------------------------------------------------------------------------------------|-------------------|------------------|-------------------------------------|-------------|-------|--------------------|--------|-----------|--|
| •                                        | monitor_ecs<br>Metric alarm                                                                                                    | Normal            | -                | Monitored Object. For 3 consecutive | Mon_aom     |       | mon_ECS            |        | / 0 0     |  |
| Basic Info 1                             | Monitored Object Alarm Condition                                                                                                    | Alams             |                  |                                     |             |       |                    |        |           |  |
| Alarm Conditio                           | Alarm Condition                                                                                                    |                   |                  |                                     |             | Alarm | Severity (         |        |           |  |
|                                          | Monitored Object. For 3 consecuti                                                                                                    | ive periods Avg>1 |                  |                                     |             | 0     |                    |        |           |  |
| Check Interval                           | Check Interval Custom Interval, every 1 minute                                                                                                   |                   |                  |                                     |             |       |                    |        |           |  |
| Alarm<br>Clearance                       | Alarm<br>Creatance If the monitored object does not meet the trigger condition for 1 monitoring period, the alarm will be automatically cleared. |                   |                  |                                     |             |       |                    |        |           |  |
| Action Taken<br>for Insufficient<br>Data | N/A                                                                                                    |                   |                  |                                     |             |       |                    |        |           |  |
|                                          |                                                                                                    |                   |                  |                                     |             |       |                    |        |           |  |

----End

#### **Related Information**

After an alarm rule is configured, you can perform the following operations if needed:

- Choose Alarm Management > Alarm List to check alarms. For details, see Checking Alarms.
- Create metric alarm rules using other methods. For details, see Creating a Metric Alarm Rule.

# **3** (New) Using Prometheus to Monitor ECS Metrics

An Elastic Cloud Server (ECS) is a computing server consisting of the CPU, memory, OS, and Elastic Volume Service (EVS) disk. It supports on-demand allocation and auto scaling. ECSs integrate Virtual Private Cloud (VPC), security group, and Cloud Firewall (CFW) capabilities to create an efficient, reliable, and secure computing environment. This ensures stable and uninterrupted running of services. AOM is a one-stop, multi-dimensional O&M platform for cloud applications. It enables you to monitor real-time running of applications, resources, and services and detect faults in a timely manner, improving O&M automation capability and efficiency. After an ECS is connected to AOM, AOM can monitor the ECS in real time and send alarm notifications.

This section uses the **node\_network\_up** metric of an ECS as an example to describe how to use AOM.

#### Constraints

The ECS must be in the same region as the AOM console.

#### Procedure

- 1. **Installing UniAgent on the ECS**: Install UniAgent on the host in the region where the AOM console is located to centrally manage metric collection plugins.
- 2. **Creating a Host Group**: Create a host group for better host management and more efficient data collection.
- 3. Connecting the ECS to AOM: Connect an ECS to AOM. Then you can install Node Exporter and configure collection tasks for the host group. The collected metrics will be stored in the Prometheus instance for ECS for easy management.
- 4. **Setting a Metric Alarm Rule**: Create an alarm rule for the ECS metric. If the metric data meets the alarm condition, an alarm will be generated.

#### Preparation

• You have purchased an ECS. For details, see **Purchasing and Using a Linux ECS**. If you already have an ECS, skip this step.

You have subscribed to AOM 2.0 and granted permissions.

#### Installing UniAgent on the ECS

- **Step 1** Log in to the AOM 2.0 console.
- Step 2 In the navigation pane, choose Settings > Collection Settings > UniAgent Installation and Configuration, and click Go to New Version in the upper right corner.
- **Step 3** On the displayed page, check the UniAgent status of the ECS.
  - If the UniAgent status is Running, UniAgent has been installed. In this case, go to Creating a Host Group.
  - If the UniAgent status is **Abnormal**, UniAgent is abnormal. In this case, contact technical support.
  - If the UniAgent status is **Installing**, UniAgent is being installed. Wait until the UniAgent is installed.
  - If the UniAgent status is **Installation failed** or **Not installed**, UniAgent fails to be installed or is not installed on the host. In this case, install it.

Step 4 Click Install UniAgent. On the displayed page, set related parameters.

#### Figure 3-1 Installing UniAgent

#### Select Installation Mode

Server Location

Current region

Outside current region

The network between AOM and the server in the current region is connected.

#### Server Type

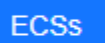

Other Servers

Cloud hosts managed by the ECS service.

#### Installation Mode

CLI

Remotely log in to the server to run the installation command.

OS

Linux

| Parameter                                  | Description                                                                                                    | Example                                    |
|--------------------------------------------|----------------------------------------------------------------------------------------------------|--------------------------------------------|
| Server<br>Region                           | Server Options: Current region and Outside<br>Region current region. In this example, select<br>Current region. |                                            |
|                                            | <b>Current region</b> : The network between AOM and the server in the current region is connected.              |                                            |
| Server Type                                | Options: <b>ECSs</b> and <b>Other Servers</b> . Select <b>ECSs</b> .                                            | ECSs                                       |
|                                            | ECSs: hosts managed by the ECS service.                                                                         |                                            |
| Installation                               | Option: <b>CLI</b> .                                                                                            | CLI                                        |
| Mode                                       | You need to remotely log in to the server to run the installation command provided on the console.              |                                            |
| OS                                         | Option: Linux.                                                                                                  | Linux                                      |
| UniAgent<br>Version                        | Select a UniAgent version. The latest version is selected by default.                                           | Latest version                             |
| Copy and<br>Run<br>Installation<br>Command | Click <b>Copy</b> to copy the installation command.                                                             | Copy the Linux<br>installation<br>command. |

| Table 3-1 | Installation | parameters |
|-----------|--------------|------------|
|-----------|--------------|------------|

- **Step 5** Log in to the ECS and run the Linux installation command copied in Step 4 as the root user.
- **Step 6** Check the UniAgent status in the UniAgent list. If the UniAgent status is **Running**, the installation is successful.

----End

#### **Creating a Host Group**

You can create host groups of the IP address and custom identifier types. In this example, select the IP address type.

- **Step 1** In the navigation pane, choose **Settings** > **Collection Settings** > **Host Groups** and click **Create Host Group**.
- **Step 2** On the displayed page, set related parameters.

| Parameter          | Description                                                                                                    | Example |
|--------------------|----------------------------------------------------------------------------------------------------|---------|
| Host Group         | Name of a host group. Enter 1 to 64<br>characters. Do not start with a period (.) or<br>underscore (_) or end with a period. Only<br>letters, digits, hyphens (-), underscores, and<br>periods are allowed. | aom-ecs |
| Host Group<br>Type | Type of the host group. Options: <b>IP</b> and <b>Custom identifier</b> . In this example, select <b>IP</b> .                                                                                               | IP      |
| Host Type          | Host type. Default: <b>Linux</b> .                                                                                                    | Linux   |
| Remark             | Host group remarks. Enter up to 1,024<br>characters. In this example, leave this<br>parameter blank.                                                                                                    | -       |

Table 3-2 Parameters

Step 3 In the host list, select one or more hosts to add to the group and click OK.

----End

#### Connecting the ECS to AOM

- **Step 1** Log in to the AOM 2.0 console.
- **Step 2** In the navigation pane, choose **Access > Access Center**. Click **Experience the new version** in the upper right corner of the page.
- **Step 3** Locate the **Elastic Cloud Server (ECS)** card under **Running environments** and click **Ingest Metric (AOM)** on the card.
- **Step 4** Set parameters for connecting to the ECS.
  - 1. Select a Prometheus instance.
    - a. **Instance Type**: **Prometheus for ECS** is selected by default and cannot be changed.
    - b. **Instance Name**: Click **Create Instance** to create an instance by referring to **Table 3-3**. Then select the created instance from the drop-down list.

| Para<br>meter        | Description                                                                                                    | Exampl<br>e |
|----------------------|----------------------------------------------------------------------------------------------------|-------------|
| lnstan<br>ce<br>Name | Prometheus instance name.<br>Enter a maximum of 100 characters and do not<br>start or end with an underscore (_) or hyphen (-).<br>Only letters, digits, underscores, and hyphens are<br>allowed. | mon_EC<br>S |

Table 3-3 Parameters for creating a Prometheus instance for ECS

| Para<br>meter                 | Description                                                                                                    | Exampl<br>e               |
|-------------------------------|----------------------------------------------------------------------------------------------------|---------------------------|
| Enterp<br>rise<br>Projec<br>t | <ul> <li>Enterprise project.</li> <li>If Enterprise Project is set to All on the global settings page, select an enterprise project from the drop-down list here.</li> <li>If you have already selected an enterprise project on the global settings page, this option</li> </ul> | default                   |
|                               | will be grayed and cannot be changed.                                                                                                    |                           |
| Instan<br>ce<br>Type          | Type of a Prometheus instance.                                                                                                    | Prometh<br>eus for<br>ECS |

2. Select a host group.

In the host group list, select the host group created in **Creating a Host Group**.

3. Configure the collection.

Under **Configure Collection**, set parameters by referring to the following table.

| Catego<br>ry                              | Parameter                            | Description                                                                                                    |              |
|-------------------------------------------|--------------------------------------|----------------------------------------------------------------------------------------------------|--------------|
| Basic Configuratio<br>Setting n Name<br>s |                                      | Name of a metric ingestion rule.<br>Enter up to 50 characters starting with a<br>letter. Only letters, digits, underscores (_),<br>and hyphens (-) are allowed.                                                              | ecs-<br>rule |
| Metric<br>Collecti<br>on                  | Metric<br>Collection<br>Interval (s) | Interval for collecting metrics, in seconds.<br>Options: <b>10</b> , <b>30</b> , and <b>60</b> (default).                                                                                                    |              |
| Rule                                      | Metric<br>Collection<br>Timeout (s)  | Timeout period for executing a metric collection task, in seconds. Options: <b>10</b> , <b>30</b> , and <b>60</b> (default). <b>The timeout period cannot exceed the collection interval.</b>                                | 60           |
|                                           | Executor                             | User who executes the metric ingestion rule, that is, the user of the selected host group. Default: <b>root</b> .                                                                                                    | root         |
| Other                                     | Custom<br>Dimensions                 | Dimensions (key-value pairs) added to<br>specify additional metric attributes. You<br>can click <b>Add Dimension</b> to add multiple<br>custom dimensions (key-value pairs). In<br>this example, leave this parameter blank. | -            |

 Table 3-4 Collection configuration

| Catego<br>ry | Parameter                           | Description                                                                                                    | Examp<br>le |
|--------------|-------------------------------------|----------------------------------------------------------------------------------------------------|-------------|
|              | Import ECS<br>Tags as<br>Dimensions | This function is disabled by default. If it is<br>enabled, ECS tags (key-value pairs) will<br>be written to metric dimensions and tag<br>changes will be synchronized to AOM. | Disabl<br>e |

**Step 5** After the configuration is complete, click **Next**. The ECS is then connected.

----End

#### Setting a Metric Alarm Rule

Metric alarm rules can be created in the following modes: **Select from all metrics** and **PromQL**.

The following describes how to create an alarm rule when **Configuration Mode** is set to **Select from all metrics**.

- Step 1 In the navigation pane, choose Alarm Management > Alarm Rules. Then, click Create.
- **Step 2** Set basic information about the alarm rule by referring to **Table 3-5**.

| Parameter             | Description                                                                                                    | Example         |
|-----------------------|----------------------------------------------------------------------------------------------------|-----------------|
| Rule Name             | Name of the rule. Enter a maximum of 256<br>characters and do not start or end with any<br>special character. Only letters, digits, underscores<br>(_), and hyphens (-) are allowed. | monitor_ec<br>s |
| Enterprise<br>Project | Select the required enterprise project. The default value is <b>default</b> .                                                                                                    | default         |
| Description           | Description of the rule. Enter up to 1,024<br>characters. In this example, leave this parameter<br>blank.                                                                            | -               |

Table 3-5 Basic information

**Step 3** Set the detailed information about the alarm rule.

- 1. Rule Type: Metric alarm rule.
- 2. **Configuration Mode**: **Select from all metrics**. Then you can set alarm conditions for different types of resources.
- 3. Select the target Prometheus instance from the drop-down list. In this example, select the instance created in **Step 4.1.b**.
- 4. Set alarm rule details. **Table 3-6** describes the parameters.

After the setting is complete, the monitored metric data is displayed in a line graph above the alarm conditions. You can click **Add Metric** to add more metrics and set the statistical period and detection rules for them.

#### Figure 3-2 Setting alarm rule details

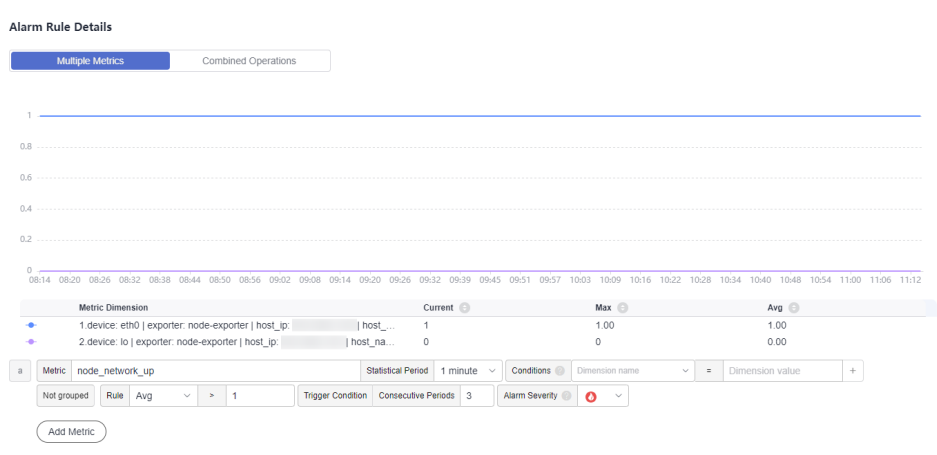

#### Table 3-6 Alarm rule details

| Parameter             | Description                                                                                                    | Example             |  |  |  |
|-----------------------|----------------------------------------------------------------------------------------------------|---------------------|--|--|--|
| Multiple<br>Metrics   | Iultiple<br>letricsCalculation is performed based on the preset<br>alarm conditions one by one. An alarm is<br>triggered when one of the conditions is met.                                                                      |                     |  |  |  |
| Metric                | Metric to be monitored. Click the <b>Metric</b> text<br>box. In the resource tree on the right, select a<br>target metric by resource type.                                                                                      | node_net<br>work_up |  |  |  |
| Statistical<br>Period | Interval at which metric data is collected.                                                                                                    | 1 minute            |  |  |  |
| Conditions            | Metric monitoring scope. If this parameter is left<br>blank, all resources are covered. In this example,<br>leave this parameter blank.                                                                                          | -                   |  |  |  |
| Grouping<br>Condition | Aggregate metric data by the specified field and calculate the aggregation result.                                                                                                    | Not<br>grouped      |  |  |  |
| Rule                  | Detection rule of a metric alarm, which consists of the statistical mode ( <b>Avg</b> , <b>Min</b> , <b>Max</b> , <b>Sum</b> , and <b>Samples</b> ), determination criterion ( $\geq$ , $\leq$ , >, and <), and threshold value. | Avg > 1             |  |  |  |
| Trigger<br>Condition  | When the metric value meets the alarm condition for a specified number of consecutive periods, a metric alarm will be generated.                                                                                                 | 3                   |  |  |  |
| Alarm<br>Severity     | <ul> <li>Severity of a metric alarm.</li> <li>a critical alarm.</li> <li>a major alarm.</li> <li>a minor alarm.</li> <li>a minor alarm.</li> <li>a warning.</li> </ul>                                                           | 0                   |  |  |  |

**Step 4** Click **Advanced Settings** and set information such as **Check Interval** and **Alarm Clearance**. For details about the parameters, see **Table 3-7**.

| Param<br>eter                                      | Description                                                                                                    | Example                                                                                                    |
|----------------------------------------------------|----------------------------------------------------------------------------------------------------|----------------------------------------------------------------------------------------------------|
| Check<br>Interval                                  | Interval at which metric query and analysis results are checked.                                                                                                    | Custom<br>interval: 1<br>minute                                                                                                    |
| Alarm<br>Clearan<br>ce                             | The alarm will be cleared when the alarm condition is not met for a specified number of consecutive periods.                                                                                                    | 1                                                                                                    |
| Action<br>Taken<br>for<br>Insuffic<br>ient<br>Data | Action to be taken if there is no or insufficient metric<br>data within the monitoring period. Enable this option if<br>needed.                                                                                                    | Enabled: If<br>the data is<br>insufficien<br>t for <b>1</b><br>period, the<br>status will<br>change to<br><b>Insufficie</b><br><b>nt data</b><br>and an<br>alarm will<br>be sent. |
| Alarm<br>Tag                                       | Click + Tag to add an alarm tag. It is an alarm identification attribute in the format of "key:value". It is used in alarm noise reduction scenarios. In this example, leave this parameter blank.<br>For details, see Alarm Tags and Annotations.                                 | -                                                                                                    |
| Alarm<br>Annota<br>tion                            | Click to add an alarm annotation. Alarm non-<br>identification attribute in the format of "key:value". It is<br>used in alarm notification and message template<br>scenarios. In this example, leave this parameter blank.<br>For details, see <b>Alarm Tags and Annotations</b> . | _                                                                                                    |

Table 3-7 Advanced settings

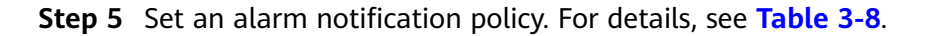

#### Figure 3-3 Setting an alarm notification policy

| Alarm Notification                                                     |   |   |   |
|------------------------------------------------------------------------|---|---|---|
| Notify When <ul> <li>Alarm triggered</li> <li>Alarm cleared</li> </ul> |   |   |   |
| Alarm Mode                                                             |   |   |   |
| Direct alarm reporting Alarm noise reduction                           |   |   |   |
| Frequency                                                              |   |   |   |
| Once                                                                   | ~ |   |   |
| Action Rule                                                            |   |   |   |
| Mon_aom                                                                | ~ | S | 5 |

#### **Table 3-8** Alarm notification policy parameters

| Param<br>eter  | Description                                                                                                    | Example           |
|----------------|----------------------------------------------------------------------------------------------------|-------------------|
| Notify<br>When | Set the scenario for sending alarm notifications. By default, <b>Alarm triggered</b> and <b>Alarm cleared</b> are selected.                          |                   |
|                | • <b>Alarm triggered</b> : If the alarm trigger condition is met, the system sends an alarm notification to the specified personnel by email or SMS. | default<br>value. |
|                | • Alarm cleared: If the alarm clearance condition is met, the system sends an alarm notification to the specified personnel by email or SMS.         |                   |

| Param<br>eter | Description                                                                                                    | Example                                                                                                    |
|---------------|----------------------------------------------------------------------------------------------------|----------------------------------------------------------------------------------------------------|
| Alarm<br>Mode | <ul> <li>Direct alarm reporting: An alarm is directly sent when the alarm condition is met. If you select this mode, set an interval for notification and specify whether to enable an action rule.</li> <li>Frequency: frequency for sending alarm notifications. Select a desire value from the drop-down list.</li> <li>Action Rule: If you enable this function, the system sends notifications based on the associated SMN topic and message template. If there is no alarm action rule you want to select, click Create Rule in the drop-down list to create one. For details, see Setting an Alarm Action Rule.</li> </ul> | <ul> <li>Alarm<br/>Mode:<br/>Select<br/>Direct<br/>alarm<br/>report<br/>ing.</li> <li>Frequ<br/>ency:<br/>Select<br/>Once.</li> <li>Actio<br/>n<br/>Rule:<br/>Select<br/>Mon_<br/>aom.</li> </ul> |

Step 6 Click Confirm. Then click View Rule to view the created rule.

In the expanded list, if a metric value meets the configured alarm condition, a metric alarm is generated on the alarm page. To view the alarm, choose **Alarm Management** > **Alarm List** in the navigation pane. If a metric value meets the preset notification policy, the system sends an alarm notification to the specified personnel by email or SMS.

**Figure 3-4** Creating a metric alarm rule

|                                          | Rule Name/Type                                                                                                    | Rule Status     | Monitored Object | Alarm Condition                     | Action Rule |       | Bound Prometheus I | Status | Operation |   |
|------------------------------------------|----------------------------------------------------------------------------------------------------|-----------------|------------------|-------------------------------------|-------------|-------|--------------------|--------|-----------|---|
| • D                                      | monitor_ecs<br>Metric alarm                                                                                                    | Normal          | -                | Monitored Object. For 3 consecutive | Mon_aom     |       | mon_ECS            |        | / 0 0     | B |
| Basic Info M                             | Ionitored Object Alarm Condition                                                                                                    | Nams            |                  |                                     |             |       |                    |        |           |   |
| Alarm Conditio                           | Alarm Condition                                                                                                    |                 |                  |                                     |             | Alarm | Severity 🛞         |        |           |   |
|                                          | Monitored Object. For 3 consecutiv                                                                                                  | e periods Avg>1 |                  |                                     |             | 0     |                    |        |           |   |
| Check Interval                           | teck Interval Custom Interval, every 1 minute                                                                                       |                 |                  |                                     |             |       |                    |        |           |   |
| Alarm<br>Clearance                       | Alarm If the monitored object does not meet the trigger condition for 1 monitoring period, the alarm will be automatically cleared. |                 |                  |                                     |             |       |                    |        |           |   |
| Action Taken<br>for Insufficient<br>Data | N/A                                                                                                    |                 |                  |                                     |             |       |                    |        |           |   |
|                                          |                                                                                                    |                 |                  |                                     |             |       |                    |        |           |   |

----End

#### **Related Information**

After an alarm rule is configured, you can perform the following operations if needed:

- Choose Alarm Management > Alarm List to check alarms. For details, see Checking Alarms.
- Create metric alarm rules using other methods. For details, see Creating a Metric Alarm Rule.

# **4** Getting Started with Common Practices

After completing basic operations such as managing applications and containers, you can implement common practices based on this section.

| Table 4-1 | Common | practices |
|-----------|--------|-----------|
|-----------|--------|-----------|

| Practice                                              | Description                                                                                                |
|-------------------------------------------------------|----------------------------------------------------------------------------------------------------|
| Preventing Alarm<br>Storms Through<br>Noise Reduction | Set alarm noise reduction, so AOM processes alarms based on noise reduction rules to prevent alarm storms. |